# Handling Regulation F in Q-Law and Q-LawE

Presented by: Kurt Sund & Julia O'Day

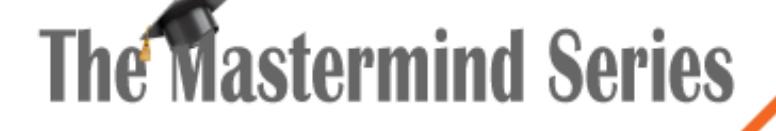

Presented by

VERTICAN

### **REG-F: Debt Itemization** Special Template: REG-F

Vertican will provide a custom program that will install the new REG-F special template.

- The install program only needs to be run once through custom programs.
- The install program will add the special template and the default drop downs for special.user1data.

Only one REG-F special template may exist on an account at a time.

| description      | data | Dates           |                 | Case template |
|------------------|------|-----------------|-----------------|---------------|
| ItoozTvno        |      | description     | data            | REG-F         |
| ItmzCraditarNama |      | ItmzDate        |                 |               |
|                  |      | ItmzI astLindDt |                 | _             |
| ItmzBalance      |      |                 |                 | -             |
| -ItmzPmtCredits  |      |                 |                 | -             |
| (Payments)       |      |                 |                 | _             |
| (Credits)        |      |                 |                 | _             |
| (Adj-DecBal)     |      |                 |                 |               |
| +ItmzInterest    |      |                 |                 |               |
| (Interest)       |      |                 |                 | _             |
| +ltmzFees        |      |                 |                 | _             |
| (Cost)           |      |                 |                 |               |
| (Fees)           |      |                 |                 |               |
| (Adj-IncBal)     |      |                 | Amounts         |               |
| Here Over Del    |      |                 | description     | data          |
| =itmzCurrBai     |      |                 | ItmzBalance     | 0.00          |
| PlaceBatchID     |      |                 | -ItmzPmtCredits | 0.00          |
|                  |      |                 | +ItmzInterest   | 0.00          |
|                  |      | ^               | +ItmzFees       | 0.00          |
|                  |      |                 | =ltmzCurrBal    | 0.00          |

### **REG-F: Debt Itemization** Special Template: REG-F

The sum amount buckets are broken down into more detail within the fields on the special template (*Please see example*).

- A field title that is enclosed within () means this is an individual bucket amount and included in the sum bucket amounts.
- The field titles for the sum amounts indicate how the amounts affect the Current Itemization balance ('-' decreases the balance, '+' increases the balance).

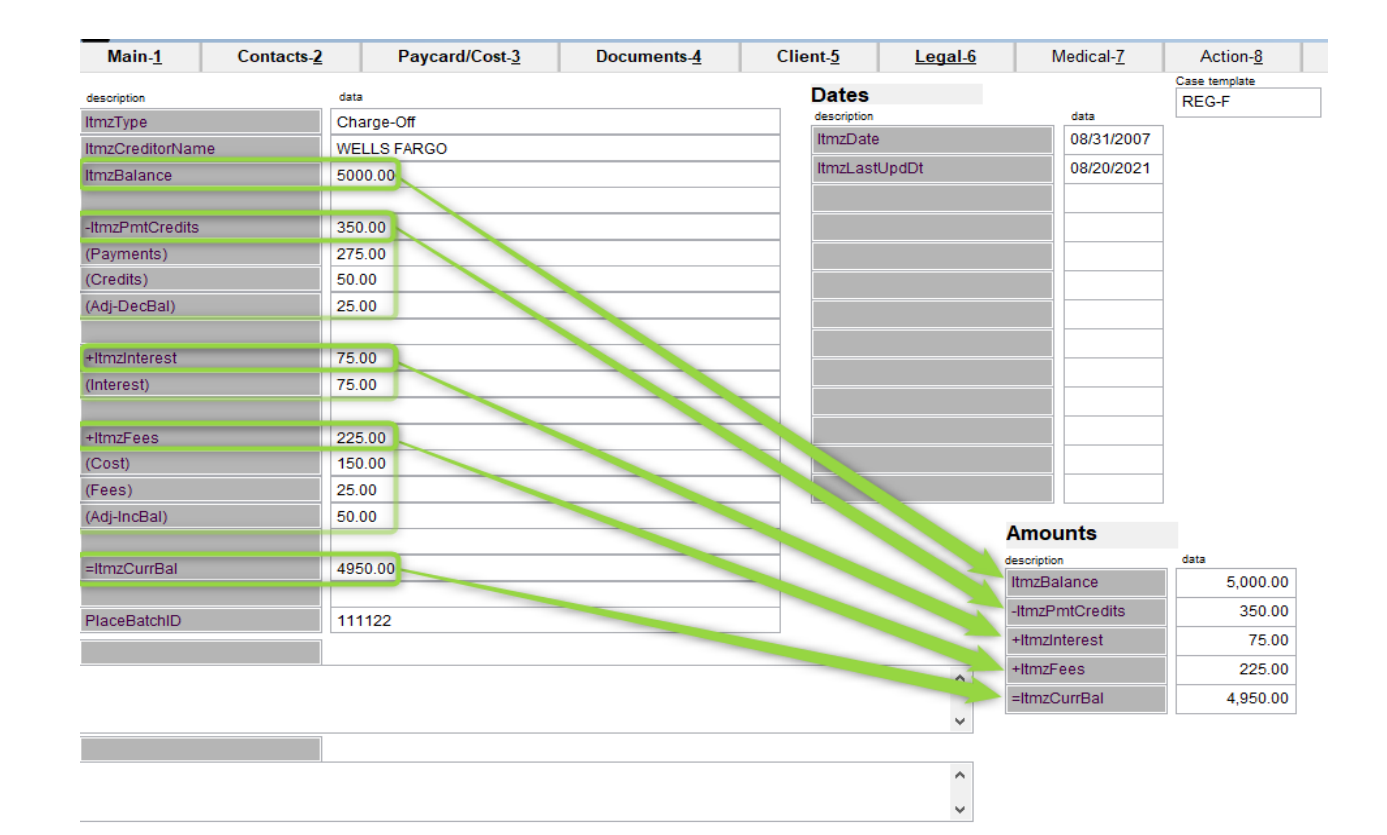

# REG-F: Debt Itemization Word Merge

Vertican has created a default word merge document that meets the CFPB requirements.

This document must be reviewed and updated prior to use; this document is **NOT** production ready.

Firms are responsible for configuring the word merge document within their own environment. See example of how the document can be configured in wordmerge. Q-Soft offers assistance with these custom fields, send us an email with des Custom01 alltrim(firmwebsite) Custom02 alltrim(str(getspecial(debt.ourfile,'REG-F','AMOUNT1'),12,2) Custom03 alltrim(str(getspecial(debt.ourfile,'REG-F','AMOUNT3'),12,2) Custom04 alltrim(str(getspecial(debt.ourfile,'REG-F','AMOUNT4'),12,2) Custom05 alltrim(str(getspecial(debt.ourfile,'REG-F','AMOUNT2'),12,2) Custom06 alltrim(str(getspecial(debt.ourfile,'REG-F','AMOUNT5'),12.2) A Custom07 alltrim(Proper(getspecial(debt.ourfile,'REG-F','USER2DATA' ^ Custom08 mdy(date()+30) ~ Custom09 alltrim(mdy(getspecial(debt.ourfile,'REG-F','DATE1')))  $\wedge$ Custom10 ~

Custom fields require a valid expression to be in the field, this data is then ava

 DLE Beak Test
 To: Reg/Test

 56 Lane Road Suite 210
 0737 W State St

 Starkels, NJ 07004
 Coffax: Lk 50054-099

 (800)-435-7257 from 8am to 8pm EST, Monday to Saturday
 Reference: 1005645

 www.wtifficien.com
 005645

QLE Beta Test is a debt collector. We are trying to collect a debt that you owe to Wells Fargo. We will use any information you give us to help collect the debt.

| ou had a Main Street Department Store credit                                                                                                    | card fo | om Wells  | <ul> <li>Call or write to us by October 23, 2021, to dispute all</li> </ul>                                                                                                    |
|----------------------------------------------------------------------------------------------------|---------|-----------|----------------------------------------------------------------------------------------------------|
| argo with account number 3333444400008666                                                                                                    | ),      | UTI VPEIS | or part of the debt. If you do not, we will assume that<br>ourinformation is correct.                                                                                                    |
| As of August 31, 2007, you owed:                                                                                                    | \$      | 5,000.00  | <ul> <li>If you write to us by October 23, 2021, we must stop</li> </ul>                                                                                                    |
| Between August 31, 2007 and today:                                                                                                    |         |           | collection on any amount you dispute until we send you                                                                                                    |
| You were charged this amount in interest:                                                                                                    | + \$    | 75.00     | information that shows you owe the debt. You may use                                                                                                    |
| You were charged this amount in fees:                                                                                                    | + \$    | 225.00    | also include supporting documents. We accent                                                                                                    |
| You paid or were credited this amount                                                                                                    |         |           | disputeselectronically at www.example.com/dispute.                                                                                                    |
| toward the debt:                                                                                                    | - \$    | 350.00    |                                                                                                    |
| Total amount of the debt now:                                                                                                    | \$      | 4,950.00  | What else can you do?                                                                                                    |
|                                                                                                    |         |           | creditor, if different from the current creditor. If you write<br>by October 23, 2021, we must stop collection until we send<br>youthat information. You may use the form below or write to<br>us without the form. We accept such requests electronically<br>at <u>www.example.com/request</u> .                                                                                                    |
|                                                                                                    |         |           | <ul> <li>Go to <u>www.cfpb.gov/debt-collection</u> to learn more about<br/>your rights under federal law. For instance, you have the</li> </ul>                                                                                                    |
|                                                                                                    |         |           | right to stop or limit how we contact you.                                                                                                    |
|                                                                                                    |         |           | right to stop or limit how we contact you.  Contact us about your payment options.                                                                                                    |
| lotice: See reverse side for important infor                                                                                                    | nation  |           | right to stop or limit how we contact you.<br>Contact us about your payment options.<br>Eócoase es contacto con postoros, para solicitar, una copia,<br>desste formulacio en escañol.                                                                                                    |
| lotice: See reverse side for important infor                                                                                                    | nation  |           | right to stop or limit how we contact you.<br>Contact us about your payment options.<br>Eóogase as costades or on costora, para solicitar, una copia,<br>desste formulario, en español.                                                                                                    |
| lolice: See reverse side for important infor                                                                                                    | nation  |           | right to stop or limit how we contact you. Contact us about your payment options. Contact us about your payment options. Contact us about your payment options. Contact us about your payment options. How do you want to respond?                                                                                                    |
| Iotice: See reverse side for important inform                                                                                                    | nation  |           | right to stop or limit how we contact you. Contact us about your payment options. Contact us about your payment options. Coston contact or possible contact on the costop of the costop of the costop  |
| Nail this form to:<br>QLE Beta Test<br>55 Lane Road Suite 210<br>Fairfield, NJ 07004                                                                               | nation  |           | right to stop or limit how we contact you. Contact us about your payment options. Contact us about your payment options. Contact us about your payment options. Contact us about your payment options. Contact at that apply. I want to dispute the debt because I think: This is not my debt. This is not my debt. Cother (please describe on reverse or attach additional information).                                                                                                    |
| Nail this form to:<br>QLE Beta Test<br>55 Law Read Suite 210<br>Fairfield, NJ 07004<br>Reg4 Test<br>8727 V Science 21                                              | mation  |           | right to stop or limit how we contact you. Contact us about your payment options. Contact us about your payment options. Chock are seased of the debt because I think: Check af that apply: Check af that apply: Check af t |
| Mail this form to:<br>QLE Beta Test<br>56 Lane Road Sulia 210<br>Fainfield, NJ 07004<br>Reg-f Test<br>0737 W State St<br>Apatrmer 4455                             | nation  |           | right to stop or limit how we contact you.  Chatact us about your payment options.  Edocase en costated compositions, payment options.  Edocase en costated compositions, payment options.  How do you want to respond?  Check all that apply:  I want to dispute the debt because I think:  The amount is wrong.  Cher (please desorbe on reverse or atscha dadtional information).  Vant you to send me the name and address of the original creditor.  I enclosed this amount: [\$                                                                                                    |
| Nail this form to:<br>QLE Beta Test<br>65 Lane Read Subite 210<br>Fairfield, NJ 07004<br>Reg-f Test<br>0737 VF State St<br>Apartmert 4455<br>Colfax, LA 50054-0909 | nation  |           | right to stop or limit how we contact you.  Contact us about your payment options.  Chata us about your payment options.  Chata us about your payment options.  How do you want to respond?  Chata apply:  This is not my debt.  This is not my debt. This is not my debt. This is not my debt. This is not my |

### 7-7: Updated Call Screen

The call screen is now divided into 3 main sections

- 1. The call information (Green Box)
  - User select/enter important call information.
  - Information is stored in the PHONDIAL table when call is recorded
- 2. Debtor Phone manager list (Pink Box)
  - DPHONE records for all DEB contacts on an account.
- 3. Miscellaneous Call Tools (Blue Box)
  - Inconvenient call screen
  - Override Logs

| 🕅 Record a phone call or attempt                                                               |                                                                         |                                                                                                    | <b>—</b>                                                         |
|------------------------------------------------------------------------------------------------|-------------------------------------------------------------------------|----------------------------------------------------------------------------------------------------|------------------------------------------------------------------|
| 1) Select the CALL TYPE from drop down                                                         | 5) Select CALL ACTION from drop down                                    |                                                                                                    |                                                                  |
| Call type OUTBOUND ~                                                                           | Call action                                                             |                                                                                                    | E <u>x</u> it                                                    |
| 2) Select CONTACT from drop down                                                               | 6a) Select CALL DISCLOSURES                                             | 6b) Select RIGHT PARTY CONTACT results                                                                                |                                                                  |
| Contact 1 V DEB<br>3) Confirm/Update caller information                                        | Inform call recorded Call not recorded Mini-miranda read Debt Collector | New PTP     Debt Settlement Company     Oral dispute     Acknowledge Debt     Cease and Desist     Manager Escalation | Busy Signal<br>No Answer                                         |
| Caller/called JOHN DOE                                                                         | Not Attorney                                                            | Schedule call back Complaint                                                                                          |                                                                  |
| 4) Select/Enter phone number                                                                   | OK to speak with                                                        | Refuse to pay                                                                                                    |                                                                  |
| Color coding here only applicable for dbr1 Consent Primary 555-111-3333 #                      | No Credit Bureau                                                        | SCRA                                                                                                    |                                                                  |
| Home         -         #           Cell         -         #           Work         -         # | 7) Enter CALL NOTES and select RECORD C                                 | Overide by:                                                                                                    | Call not counted                                                 |
| Alternate #                                                                                    |                                                                         | ^ <u>R</u> ecord call info                                                                                            | Call start time                                                  |
| Select Priorie 555-111-3533                                                                    |                                                                         | V Make another call                                                                                                   | Call duration 00:06:02                                           |
| Debtor Phone manage list<br>Green=Consent                                                      |                                                                         | Call tools                                                                                                    |                                                                  |
| Active Dbr Phtype Phone RPC Wrong Discon Ott                                                   | ner CND NoCall Prefer Ourfile                                           | Inconvenient Override Logs<br>= Talkoff Override test                                                                 |                                                                  |
|                                                                                                |                                                                         | Add calendar # Ca<br>Clt claim notes # Ca<br>Dialer log # Rf                                                          | alls today<br>all attempts last 7 days 2<br>PC calls last 7 days |
|                                                                                                |                                                                         | Phone manage # Lo<br># DE                                                                                             | cation calls last 7 days 3R calls last 14 days 2                 |
|                                                                                                | · · · · · · · · · · · · · · · · · · ·                                   | # DE                                                                                                    | 3R calls last 30 days 2                                          |
|                                                                                                |                                                                         |                                                                                                    |                                                                  |

# 7-7: Call Information

How to work the screen

- 1. Select the CALL TYPE from the drop down.
- 2. Select the CONTACT from the drop down.
- 3. Confirm/Update caller information
- 4. Select/Enter phone number
- 5. Select CALL ACTION from drop down
- 6a. Select CALL DISCLOSURES
- 6b. Select RIGHT PARTY CONTACT results
- 7. Enter CALL NOTES and select RECORD CALL INFO
- Selecting [Make another call] will clear values on the screen for a new call record.

| 1) Select the CA  | ALL TYPE from dro        | p down                      | 5) Select CALL ACTION f                | from drop down     |                        |                                          | ······           |
|-------------------|--------------------------|-----------------------------|----------------------------------------|--------------------|------------------------|------------------------------------------|------------------|
| Call type         | OUTBOUND                 | $\sim$                      | Call action                            | ~                  |                        |                                          | E <u>x</u> it    |
| 2) Select CONTA   | ACT from drop dow        | vn                          | 6a) Select CALL DISCLO                 | SURES              | 6b) Select RIGHT PAR   | RTY CONTACT results                      |                  |
| Contact           | 1                        | <ul><li>✓ DEB</li></ul>     | Inform call recorded Mini-miranda read | Call not recorded  | Oral dispute           | Debt Settlement Company Acknowledge Debt | Busy Signal      |
| 3) Confirm/Upda   | ate caller informati     | ion                         | Debt Collector                         |                    | Cease and Desist       | Manager Escalation                       |                  |
| Caller/called     | JOHN DOE                 |                             | Not Attorney                           |                    | Schedule call back     | Complaint                                |                  |
| A) Cala at/Entern |                          |                             | Non-liable                             |                    | No Payment             | Hardship                                 |                  |
| 4) Select/Enter p | pnone number             |                             | OK to speak with                       |                    |                        | Refuse to pay                            |                  |
| Color coding here | only applicable for dbr1 | Consent                     | No Credit Bureau                       | į                  |                        | SCRA                                     |                  |
| Primary           | 555-111-3333             | #                           |                                        |                    |                        |                                          |                  |
| Home              |                          | #                           |                                        |                    |                        | Overide by:                              | Call not counted |
| Cell              |                          | #                           |                                        |                    |                        |                                          |                  |
| Work              |                          | #                           | 7) Enter CALL NOTES an                 | d select RECORD CA | ALL INFO               |                                          |                  |
| Alternate         |                          | #                           |                                        |                    | ^                      | <u>R</u> ecord call info                 | Call start time  |
| Select Filone     | 333-111-3333             |                             |                                        |                    | ~                      | Make another call                        | 00:06:02         |
| Firm name         | Accounting               | Folder locations            | Billing pref                           | Misc preferences   | Reports and printers   | s Dbr Payments                           |                  |
| Edit preferences  | D 3RDPARTY               | Add new pref                | Show all Select topic                  |                    | $\sim$                 |                                          |                  |
|                   |                          | ,,,,,, _                    | Keyword                                |                    | <u>G</u> o <u>C</u> lr |                                          |                  |
| id                | group                    |                             | descr                                  | (                  | Chk Value Defaul       | t usub Type 🔨 🔨                          |                  |
| 3RDPARTY PHONE    | E CALL                   | 3rd party contact types - u | use inlist in bigvalue                 |                    | F                      | Y FIRM                                   |                  |

6

Big value 'LAW', 'DSC', 'FIN

## 7-7: Call Counts

#### What calls count towards 7-7?

|                          |              |              | WHA            | AT COUNTS TO    | OWARDS 7-7?                                            |               |                |            |             |
|--------------------------|--------------|--------------|----------------|-----------------|--------------------------------------------------------|---------------|----------------|------------|-------------|
|                          | PRIMARY      | CONTACTS     | AUTHORIZE      | D 3RD PARTY     | ARTY CONTACTS <sup>1</sup> UNAUTHORIZED 3RD PARTY CONT |               |                |            |             |
|                          | DEB1         | DEB2         | LAW            | DSC             | CRE                                                    | POE           | GAR            | FIN        | REF         |
| DIALER                   | YES          | YES          | NO             | NO              | NO                                                     | YES           | YES            | YES        | YES         |
| INBOUND                  | YES          | YES          | NO             | NO              | NO                                                     | YES           | YES            | YES        | YES         |
| OUTBOUND                 | YES          | YES          | NO             | NO              | NO                                                     | YES           | YES            | YES        | YES         |
| <b>3RD PARTY</b>         | YES³         | YES³         | NO             | NO              | NO                                                     | YES           | YES            | YES        | YES         |
| LOCATION                 | YES          | YES          | NO             | NO              | NO                                                     | YES           | YES            | YES        | YES         |
| <sup>1</sup> AUTHORIZEI  | ) 3rd Part   | Y CONTACT    | 'S are disting | uished in the f | firm pref: 3RD                                         | PARTY         |                |            |             |
| <sup>2</sup> UNAUTHOR    | IZED 3RD P   | ARTY CONT    | ACTS are any   | non-DEB con     | tacts not conf                                         | figured in tl | ne firm pref   | : 3RDPART  | (           |
| Consumer n               | nust provide | e prior auth | orization for  | UNAUTHORIZ      | ED 3RD PART                                            | Y CONTACT     | S.             |            |             |
| <sup>3</sup> A DEB conta | act should n | ot be selec  | ted when cal   | l type = '3RD F | PARTY', but if                                         | selected, th  | ne call will c | ount towar | ds the 7-7. |

The following do **NOT** count towards 7-7:

- Wrong number dial
- Number not in service
- Line busy

## 7-7: Call Counts (cont.)

Companionated Accounts

#### **2 New Firm Preferences:**

- **COMPCALL** When active, calls will be recorded across all linked companionated accounts.
- Call must be made from the primary accounts.
  - If the call is recorded from a linked account, a phondial record will only create for that account.
- Phondial.linkfile will be blank on the primary account record in phondial.
  - Phondial.linkfile will be populated with the primary account number for all linked account records.

|   | ourfile | linkfile | OURFILE | NDATE      | TIME | DURATION |
|---|---------|----------|---------|------------|------|----------|
| 1 | 1004670 |          | 1004670 | 2021-10-22 | 1508 | 00:00:12 |
| 2 | 1004671 | 1004670  | 1004671 | 2021-10-22 | 1508 | 00:00:12 |
| 3 | 1004672 | 1004670  | 1004672 | 2021-10-22 | 1508 | 00:00:12 |
| 4 | 1004673 | 1004670  | 1004673 | 2021-10-22 | 1508 | 00:00:12 |
| 5 | 1004675 | 1004670  | 1004675 | 2021-10-22 | 1508 | 00:00:12 |

- **COMPCOUNT** When active, all calls on any linked companionated accounts will count towards the 7-7 amounts for the account.
  - Calls will be counted regardless if the consumer mentions any additional accounts.

# 7-7: Call Counts (cont.)

**Related Accounts** 

#### **2 New Firm Preferences:**

- **RELCALL** When active, calls will be recorded across all linked related accounts.
- Call must be made from the primary accounts
  - If the call is recorded from a linked account, a phondial record will only create for that account.
- Phondial.linkfile will be blank on the primary account record in phondial.
  - Phondial.linkfile will be populated with the primary account number for all linked account records

|   | ourfile | linkfile | OURFILE | NDATE      | TIME | DURATION |
|---|---------|----------|---------|------------|------|----------|
| 1 | 10032   |          | 10032   | 2021-10-22 | 1512 | 00:00:32 |
| 2 | 2163    | 10032    | 2163    | 2021-10-22 | 1512 | 00:00:32 |
| 3 | 7815    | 10032    | 7815    | 2021-10-22 | 1512 | 00:00:32 |

- RELCOUNT When active, all calls on any linked related accounts will count towards the 7-7 amounts for the borrower.
  - Calls will be counted regardless if the consumer mentions any additional accounts.

### 7-7: Inconvenient Times

- New remote table: INCONV stores all inconvenient time information.
- Inconvenient times can be set from within the call screen or via the misc menu within an account.
- Inconvenient times are account wide.
- If attempting to call a borrower during an inconvenient time, the user will receive a warning that they cannot make the call (without manager override).
- vExchange (In Development Planned Release: 2022)
  - Inconvenient times will be communicated via the 1103 (incoming) record and 2103 (outgoing) record.

# 7-7: Inconvenient Times

#### Inconvenient Time Screen

| 🚮 Debto                    | r Inconvenient                                                                                  | times                                                                        |                                                                            |                                                                   |                                                              |                                                                             |                                 |         |     |             |              |            | ×             |
|----------------------------|-------------------------------------------------------------------------------------------------|------------------------------------------------------------------------------|----------------------------------------------------------------------------|-------------------------------------------------------------------|--------------------------------------------------------------|-----------------------------------------------------------------------------|---------------------------------|---------|-----|-------------|--------------|------------|---------------|
| Manage<br>A<br>S<br>S<br>S | e <b>Debtor inco</b><br>Add new - Clic<br>Select record t<br>Select record t<br>Select record t | bonvenient ti<br>k Add new b<br>hen Click in<br>hen Click ex<br>hen click ed | mes<br>outton, then i<br>active button<br>(pire if Debto<br>lit if you nee | nput dav, St<br>n to disable a<br>or told you to<br>d to modify s | art date, fro<br>a restriction<br>expire the<br>start and en | m and to time (co<br>that did not expir<br>restriction<br>d time or manuall | omment)<br>e<br>y changed expir | e date  |     |             |              |            | E <u>x</u> it |
| Day                        | Star                                                                                            | t date                                                                       | Expire da                                                                  | ate                                                               | From time                                                    | To time                                                                     |                                 | Dbr     | Pho | ne          |              |            |               |
|                            | $\sim$                                                                                          |                                                                              | !                                                                          | !                                                                 |                                                              |                                                                             | Act                             | tive    |     |             |              |            |               |
| Comm                       | ent                                                                                             |                                                                              |                                                                            |                                                                   | Byuse                                                        |                                                                             |                                 |         |     |             |              |            |               |
|                            | Save                                                                                            |                                                                              |                                                                            |                                                                   | v                                                            |                                                                             |                                 |         |     |             |              |            |               |
| Sele                       | ct record bel                                                                                   | low, then se                                                                 | elect button                                                               | action:                                                           |                                                              |                                                                             | Edit                            | Add new | 1   | nactive     | Expire today |            |               |
| Active                     | e Day                                                                                           | Start_date                                                                   | Start_time                                                                 | End_time                                                          | End_date                                                     |                                                                             | Comment                         |         | Dbr | Phone       | Byuser       | Bydate     | ^             |
|                            | MONDAY                                                                                          | 10/22/2021                                                                   | 0800                                                                       | 2300                                                              |                                                              | Monday test                                                                 |                                 |         | 0   |             | ADAM         | 10/22/2021 |               |
| $\checkmark$               | TUESDAY                                                                                         | 10/22/2021                                                                   | 0900                                                                       | 1300                                                              | 10/22/2021                                                   | TUES TEST                                                                   |                                 |         | 0   |             | ADAM         | 10/22/2021 |               |
| $\checkmark$               | WEDNESDAY                                                                                       | 10/22/2021                                                                   | 1000                                                                       | 1400                                                              |                                                              | WEDNESDAY test                                                              |                                 |         | 0   |             | ADAM         | 10/22/2021 |               |
| $\checkmark$               | THURSDAY                                                                                        | 10/22/2021                                                                   | 1030                                                                       | 1600                                                              |                                                              | THURSDAY test                                                               |                                 |         | 1   | 555-555-555 | 5 ADAM       | 10/22/2021 |               |
|                            | FRIDAY                                                                                          | 10/22/2021                                                                   | 1100                                                                       | 1700                                                              |                                                              | FRIDAY test                                                                 |                                 |         | 0   |             | ADAM         | 10/22/2021 |               |
|                            | See all rec                                                                                     | ords                                                                         | S                                                                          | See inactive r                                                    | ecords                                                       |                                                                             |                                 |         | 1   | 1           | 1            | 1          |               |

### 7-7: Manager Override

- Manager override provides users/firms the ability to access the call screen/make calls on accounts where restrictions might be in place.
- The top field will display the reason for the restriction.
  - The following alerts on an account will require Manager override regardless of phone call count.
    - Bankruptcy
    - Debtor Attorney
    - Cease & Desist
    - No Verbal Contact
- An override reason is always required.
- To proceed, a user must enter their Q-Law username and password (the same used to login). If the user has the required security level, they will be allowed to proceed.

| 🔀 Manager Override                                                |        | x |
|-------------------------------------------------------------------|--------|---|
| Alevel 1 manager or above is needed to override this restriction. |        |   |
| Debtor inconvenient time block - view details in misc menu, phone |        | ^ |
|                                                                   |        |   |
|                                                                   |        | • |
| Overide Reason:                                                   |        |   |
|                                                                   | ^      |   |
|                                                                   |        |   |
|                                                                   |        |   |
|                                                                   | ~      |   |
| Username:                                                         |        | ] |
| Password:                                                         |        |   |
| ОК                                                                | Cancel |   |
|                                                                   |        |   |

### 7-7: Call Screen Misc. Info.

#### **SECURITY LEVELS**

• WS\_MAIN.CALL: Limits the ability of users to access the call screen.

**DDAS**: Can be used to further restrict access to the call screen or recording call information.

- DDASYESNO.WS\_CALL: Restrict access to outbound call button in the work screen.
- **SYSTEM.WS\_CALL**: Trigger DDAS rule when access is granted to the call screen.

### 7-7: Email Consent

- Email consent can be managed in the contact form debtor number 1-9.
- A 'Email permit' (dname.date1) date field exists where a user can enter the date that consent was received from the consumer.
- In the notes screen the consent conversation can be noted as well.
- To remove consent, clear the date in the 'Email permit' field and note the conversation in notes.
- If integrating with an email message vendor, make sure that the check for DBR, this dname.date1 is not empty/null.
- Please note that change tracking will record the user, date, and time that the dname.date1 was changed (viewed in the workscreen, misc menu, g-Change log).
- Please note that upon import if a DDAS rule is set, this field can be set to placement/import date (Date()) if all claims for a creditor are automatically consented. This may require paid consultation.

| 🔀 Contact information                                                                                                    |              |                                   |                                    |                                            | 23                  |
|----------------------------------------------------------------------------------------------------|--------------|-----------------------------------|------------------------------------|--------------------------------------------|---------------------|
| Ourfile Pty/Dbr 1 Type DEB Par                                                                                                    | rty/Debtor   |                                   |                                    |                                            |                     |
| Person: Title V First Middle                                                                                                    |              | Last                              |                                    | ? Suffix                                   | $\sim$              |
| Company                                                                                                    |              | ? add/                            | AKA ad                             | d DBA Language                             | $\sim$              |
| Name and address File as Individual or Company I                                                                                                    |              | Phone manage<br>Phones (Incl dash | Dialer log<br>1, X + ext)          | Address history<br>add addhis Alternate pl | hones (3)           |
| File as                                                                                                    | ?            | Primary                           |                                    | ? 1                                        |                     |
| Name                                                                                                    | ?            | Cell                              |                                    | 2                                          |                     |
| Attention                                                                                                    | Copy pers    | Home                              |                                    | 3                                          |                     |
| ProfTitle                                                                                                    |              | Work                              |                                    | Metro2 CII                                 | $\sim$              |
| Address1                                                                                                    | ?            | Fax                               |                                    | Metro2 ECOA                                | $\sim$              |
| Address2                                                                                                    | Ret Mail     | Email permit 1                    | 0/01/2021                          | Report to Credit E                         | Bureau<br>BR report |
| City                                                                                                    | New add      | Text msg permit 1                 | 0/01/2021                          | DNP - Do not purs                          | sue dbr             |
| Country No mail flag Bad                                                                                                    | address      |                                   |                                    | In Military                                |                     |
| Clipboard                                                                                                    | 6            | lotes                             |                                    |                                            |                     |
| Corr salutation C                                                                                                    | opy pers     | Text msg permit g                 | ranted on 10/0<br>hit granted on 1 | 01/2021<br>10/01/2021                      | ^                   |
| Email address Control Control | ?            |                                   | -                                  |                                            |                     |
| Email flag                                                                                                    |              |                                   |                                    |                                            |                     |
| Drv License                                                                                                    |              |                                   |                                    |                                            |                     |
| County/reside                                                                                                    |              |                                   |                                    |                                            |                     |
| Social Sec No ? Edit SS, Dob                                                                                                    |              |                                   |                                    |                                            |                     |
| Date of birth Verify/note                                                                                                    | ١            | VF                                |                                    |                                            | v                   |
| Edi <u>t</u> Delete Lookup Case Ma                                                                                                    | tch <u>F</u> | Print <u>H</u> istor              | у                                  |                                            | E <u>x</u> it       |

### 7-7: Text Consent

- A 'Text msg permit' date field (dname.date2) exists where a user can enter the date that consent was received from the consumer.
- Consent conversation can be noted in notes field.
- To remove consent, clear the date in the 'text msg permit' field and note the conversation in notes.
- If you will be integrating with a text message vendor, make sure that the check for DBR, this dname.date2 is not empty/null.
- Please note that change tracking will record the user, date, and time that the dname.date2 was changed (viewed in the workscreen, misc menu, g-Change log)
- Please note that upon import if a DDAS rule is set, this field can be set to placement/import date (Date()) if all claims for a creditor are automatically consented. This may require paid consultation.
- Please note that an active cell/mobile phone number may be required, and you may use the option to consent to call that number or DO NOT call. You may want to consider how those flags should be used in your vendor export criteria, the dphone manager contains fields for consent approval and no calls.

| O                       |          |           |       | 4     |        |          | -     | De    | rtu/Dobtor  |                 |                      |                          |                        |                   |                        |                             |                      |
|-------------------------|----------|-----------|-------|-------|--------|----------|-------|-------|-------------|-----------------|----------------------|--------------------------|------------------------|-------------------|------------------------|-----------------------------|----------------------|
| Ounile                  |          | Pt        | yidbr | 1     | тур    | e [DE    | в     | P     | inty/Debtor | _               |                      |                          |                        |                   |                        |                             |                      |
| Person:                 | Title    | $\sim$    | First |       |        |          | M     | iddle |             | Last            |                      |                          |                        |                   | ?                      | Suffix                      | $\sim$               |
| Company                 |          |           |       |       |        |          |       |       |             | ?               | a                    | dd AKA                   | ad                     | d DBA             | Langu                  | Jage                        | $\sim$               |
| Name and                | l addre  | ss File   | as    | ndivi | dual   | or Co    | mpai  | ny I  |             | Phone<br>Phones | manage<br>(Incl da   | Dial<br>ash, X +         | er log<br>ext)         | Add               | ress histo<br>addhis A | ory<br>Alternate p          | hones (3             |
| File as                 |          |           |       |       |        |          |       |       | ?           | Primary         |                      |                          |                        | ? 1               |                        |                             |                      |
| Name                    |          |           |       |       |        |          |       |       | ?           | Cell            |                      |                          |                        | 2                 | 2                      |                             |                      |
| Attention               |          |           |       |       |        |          |       |       | Copy pers   | Home            |                      |                          |                        | 3                 | 3                      |                             |                      |
| ProfTitle               | <u> </u> |           |       |       |        |          |       |       | _           | Work            |                      |                          |                        |                   | Metro2 C               | :11                         | $\sim$               |
| Address1                |          |           |       |       |        |          |       |       | ?           | Fax             |                      |                          |                        | 1                 | Metro2 E               | COA                         | $\sim$               |
| Address2                |          |           |       |       |        |          |       |       | Ret Mail    | Empile          | ormit                | 10/01/                   | 2024                   |                   | Repo                   | rt to Credit                | Bureau               |
| City                    |          |           |       |       |        |          |       |       | New add     | Toxt mo         | a pormit             | 10/01/                   | 2021                   | -                 | DNP -                  | pute - no C<br>· Do not pur | BR report<br>sue dbr |
| Country                 |          |           |       |       |        | o mail f | lag 🗌 | Bad   | address     | Text ms         | g permit             | 10/01/2                  | 2021                   |                   | 🗌 In Mili              | tary                        |                      |
|                         | Clipbo   | bard      |       |       | _      |          | _     | _     |             | Nata a          |                      |                          |                        |                   | _                      |                             | _                    |
| Corr salut              | ation    |           |       |       |        |          |       | 4     | Copy pers   | Notes Em        | ail perm<br>t msg pe | it granteo<br>ermit grau | d on 10/(<br>nted on 1 | 01/202<br>10/01/2 | 1                      |                             | ^                    |
| Email add               | iress    |           |       |       |        |          |       |       | ?           |                 |                      | gra.                     |                        |                   |                        |                             |                      |
|                         | I        | Email fla | g     |       |        |          | ]     |       |             |                 |                      |                          |                        |                   |                        |                             |                      |
| Drv Licens              | se       |           |       |       |        |          | 2     |       |             |                 |                      |                          |                        |                   |                        |                             |                      |
| County/ro               | side     | -         |       |       |        |          |       |       |             |                 |                      |                          |                        |                   |                        |                             |                      |
| Countyne                | c No     |           |       | ?     | Edit   | SS, D    | ob    |       |             |                 |                      |                          |                        |                   |                        |                             |                      |
| Social Se               |          |           |       |       |        |          |       |       |             | M/F             |                      |                          |                        |                   |                        |                             |                      |
| Social Se<br>Date of bi | rth      |           |       |       | Verify | note     |       |       |             | VVF             |                      |                          |                        |                   |                        |                             | *                    |

### Critical Notification: YGC \*New\* Pcodes for Debt Itemization in Initial Demand Letter

- In preparation for Regulation F, on Wednesday October 3, Vertican sent out an email detailing seven new Pcodes added to YGC which transmit the information needed for debt itemization in the initial demand letter
- <u>https://vertican.tech/ygc-pcodes-for-debt-itemization-in-initial-demand-letter/</u>

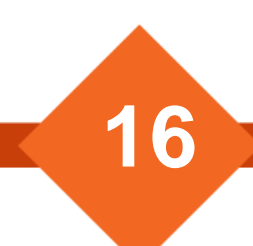